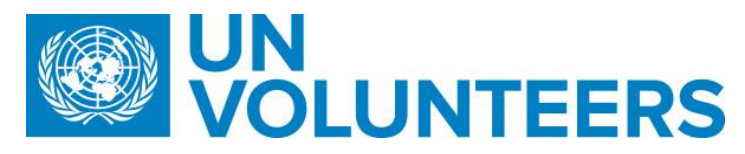

## <u>Candidate registration and application – Standard Operating Procedure</u>

| Responsible Unit | Volunteer Solutions Section (VSS)              |  |  |
|------------------|------------------------------------------------|--|--|
| Focal Point      | Volunteer Solution Section – Onsite and online |  |  |
| Effective Date   | 1 October 2021                                 |  |  |
| Applicability    | All UN Volunteers and online volunteers        |  |  |

|   | Responsible party or person   | Process step                    | Description                                                                                                    | Documents | System role       | Comments                                                                                                    |  |  |  |
|---|-------------------------------|---------------------------------|----------------------------------------------------------------------------------------------------|-----------|-------------------|----------------------------------------------------------------------------------------------------|--|--|--|
|   | Candidate Registration in UVP |                                 |                                                                                                    |           |                   |                                                                                                    |  |  |  |
| 1 | Candidate                     | Learn about UNV                 | Familiarize with UNV's expectations for UN<br>Volunteers and online volunteers.                                                                                                    |           | Anonymous<br>user | Suggested links:<br><u>https://www.unv.org/becom</u><br><u>e-volunteer/onboarding</u><br><u>https://explore.unv.org</u>                                                           |  |  |  |
| 2 | Candidate                     | Create an account               | Go to <u>https://app.unv.org/</u><br>Click log in/sign up or click 'apply' on a DoA.<br>Click 'sign up now'<br>Follow on screen instructions to verify email<br>address. Create a password. Enter first name and<br>last name, date of birth and gender.<br>Click tick box to confirm acceptance of 'Terms and<br>conditions'<br>Click 'create' |           | Anonymous<br>user | Users must be minimum 18<br>years old to create an<br>account.                                                                                                    |  |  |  |
| 3 | Candidate                     | Choose 'candidate'              | Choose the 'l'm a candidate' option.                                                                                                    |           | Anonymous<br>user |                                                                                                    |  |  |  |
| 4 | Candidate                     | Complete minimum<br>UVP profile | Complete the 'Complete your candidate profile'<br>task to be taken to your profile or click the profile<br>icon in the top right corner and click 'edit'.<br>Enter basic profile information as indicated by *                                                                                                    |           | Candidate         | Minimum profile creation is<br>required to apply for a DoA<br>A checkbox on the candidate<br>registration page to indicate<br>interest in onsite<br>volunteering, online or both. |  |  |  |

| 6 Candidate Complete application Complete application and click 'Apply'. Candidate Candidate confirmation a the registration. Please registration. Please registration of Assignment (DoA) enhancements. | 5 | Candidate | Search and apply for | Search available DoAs in the 'DoAs' tab. In the                                                                     | Candidate |                                                                                                    |
|----------------------------------------------------------------------------------------------------|---|-----------|----------------------|----------------------------------------------------------------------------------------------------|-----------|----------------------------------------------------------------------------------------------------|
|                                                                                                    | 6 | Candidate | Complete application | Enter a motivation statement. Select years of experience, availability, confirm self-declaration and click 'Apply'. | Candidate | Once candidate register in<br>UVP, the system sends<br>automatic email to the<br>candidate confirmation about<br>the registration. Please refer<br>to <u>Edit Description of</u><br><u>Assignment (DoA)</u><br><u>enhancements</u> |

## Abbreviations

DoA – Description of assignment

VMAM – Volunteer Management Application Module OVS - Online Volunteering Site